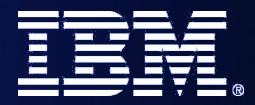

FDL2BPEL Conversion

## WebSphere Integration Developer v6.2: Conversion of a WebSphere MQ Workflow Process Model into a WebSphere Process Server Model

Dr. Andreas Wickenhaeuser (wic@de.ibm.com)

SOA on your terms and our expertise

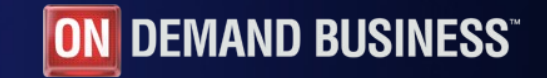

© 2008 IBM Corporation

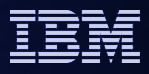

## Scope

- We show how to migrate a fairly simple Process, the Credit Request sample of WebSphere MQ Workflow.
- The FDL (WebSphere MQ Workflow flow definition language) file can be directly imported into WebSphere Integration Developer v6.2.
- We concentrate here on the process itself, we do not demonstrate the migration of activity implementations, topology and staff.
- The converted process is then tested with the BPC Explorer.

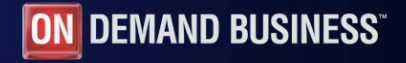

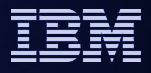

#### The Credit Request Process

- A process to collect data and
- approve or reject the request for a credit. A WebSphere MQ Workflow Buildtime screenshot of the process:

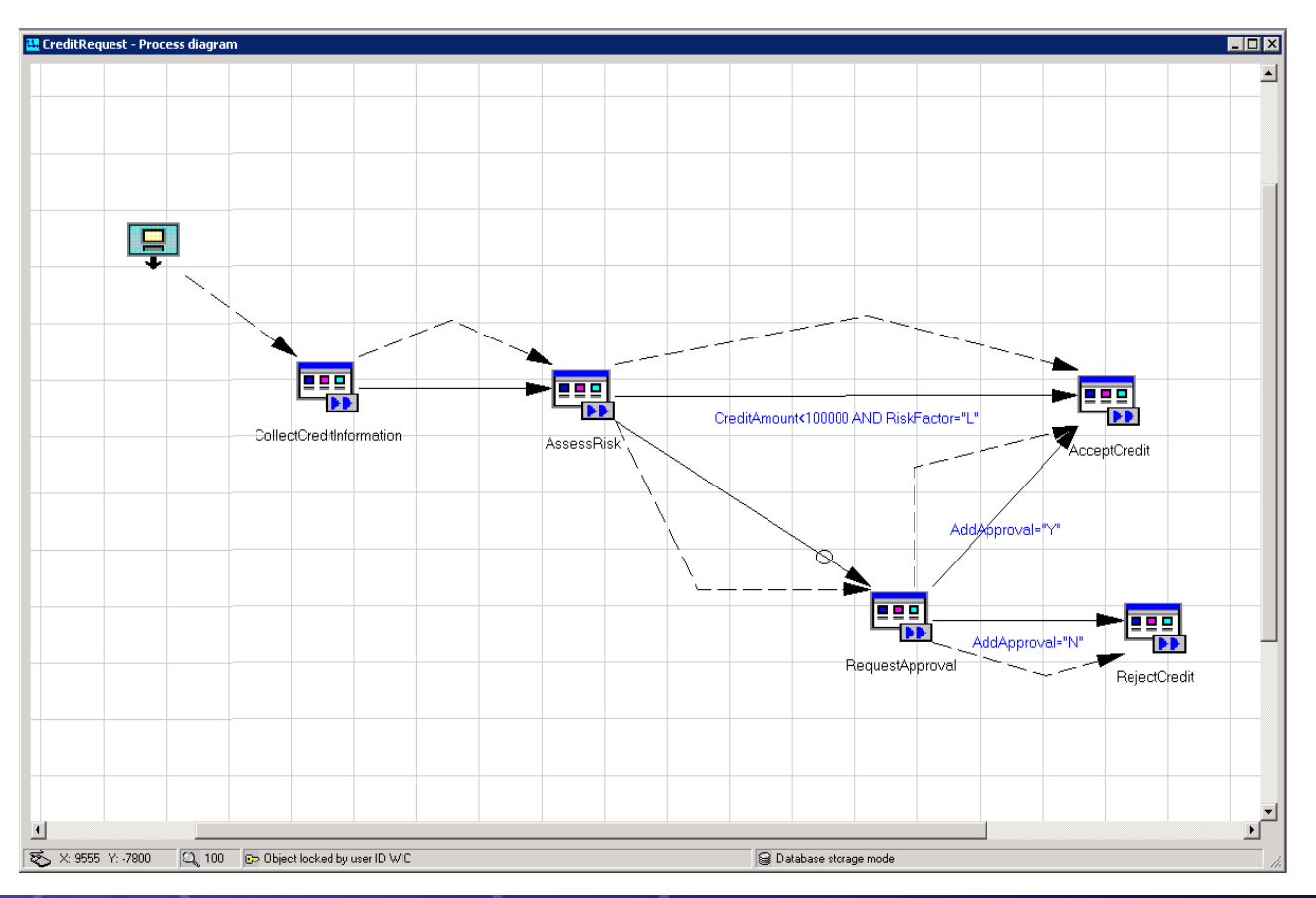

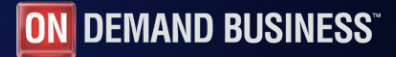

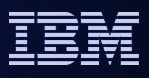

- In the Business Integration perspective of WebSphere Integration Developer, from the drop-down menues you select:
  - File
  - Import
  - Business Integration
  - WebSphere MQ Workflow FDL File

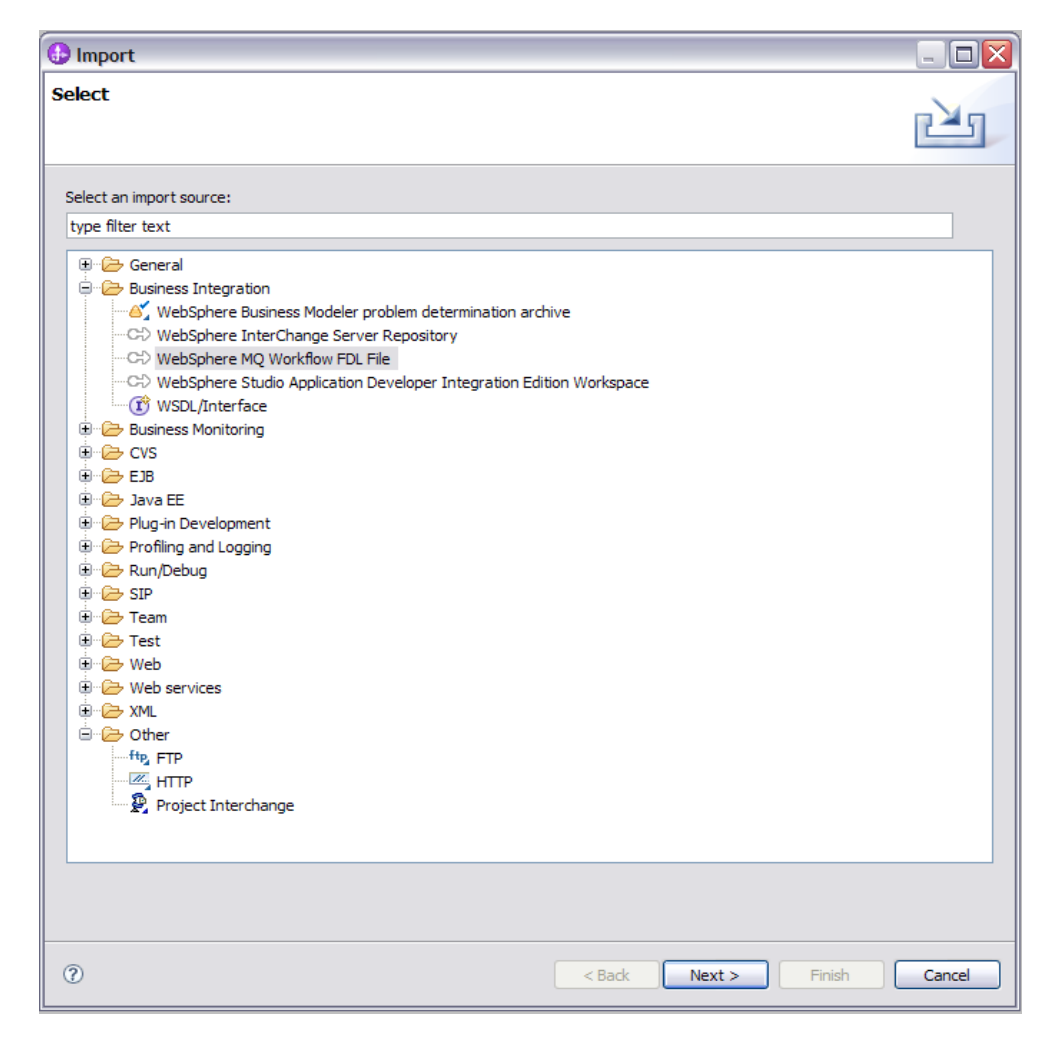

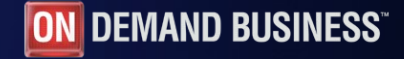

Then, the first panel of the wizard appears:

| 🌐 Migration                                        |                      |        |
|----------------------------------------------------|----------------------|--------|
| WebSphere MQ Workflow FDL File Migration           |                      | $\sim$ |
| Select an FDL source file and choose a module name |                      | $\sim$ |
|                                                    |                      |        |
| Source selection: c:\v360\src\fmccred.fdl          |                      | Browse |
| Module name: CreditRequest                         |                      |        |
|                                                    |                      |        |
|                                                    |                      |        |
|                                                    |                      |        |
|                                                    |                      |        |
|                                                    |                      |        |
|                                                    |                      |        |
|                                                    |                      |        |
|                                                    |                      |        |
|                                                    |                      |        |
|                                                    |                      |        |
|                                                    |                      |        |
|                                                    |                      |        |
|                                                    |                      |        |
|                                                    |                      |        |
|                                                    |                      |        |
|                                                    |                      |        |
|                                                    |                      |        |
| 2                                                  | < Back Nevt > Finish | Cancel |
| U.                                                 |                      | Cancol |

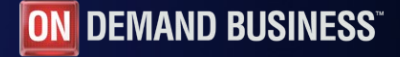

In the next panel, we deselect Create predefined data members, which are not needed here and leave the other default values:

| 🍪 Migration                                                                                                    |                                                                                                    | _ 🗆 🗙                  |  |  |
|----------------------------------------------------------------------------------------------------|----------------------------------------------------------------------------------------------------|------------------------|--|--|
| WebSphere MQ Workflow Migration Options                                                                                                    |                                                                                                    |                        |  |  |
| Artifact creation settings                                                                                                    |                                                                                                    | $\langle \neg \rangle$ |  |  |
|                                                                                                    |                                                                                                    |                        |  |  |
| 🔲 Treat name conflicts a:                                                                                                    | s errors                                                                                                    |                        |  |  |
| Hint: Because there ar<br>conflict with existing Fl<br>resolve name conflicts<br>Result page, and you                                                                                                    | e different syntax rules, migration might change FDL names, possibly causing the new names to<br>DL names. If you do not select this box, name conflicts are automatically resolved. If you prefer to<br>yourself, select this box. Then the name conflicts will be identified as error messages on the Migration<br>will see the Migration Result page after you click Finish. |                        |  |  |
| Create predefined dat                                                                                                    | a members                                                                                                    |                        |  |  |
| Hint: In WebSphere MQ Workflow, predefined data members exist for all data containers. These data members can be used<br>in the process model and in this case they need to be created. If you do not want to use this predefined data in the process<br>model, you can avoid unnecessary overhead by clearing this box. |                                                                                                    |                        |  |  |
| 🔲 Initialize predefin                                                                                                    | ed data members                                                                                                    |                        |  |  |
| Hint: If you selec<br>_PROCESS and _                                                                                                    | : this box, extra nodes are added to the process to initialize the predefined data members _ACTIVITY,<br>PROCE55_MODEL.                                                                                                    |                        |  |  |
| Target namespaces: —                                                                                                    |                                                                                                    |                        |  |  |
| XML schema namespace:                                                                                                    | http://www.ibm.com/xmlns/prod/websphere/mqwf/schema/                                                                                                    |                        |  |  |
| WSDL namespace:                                                                                                    | http://www.ibm.com/xmlns/prod/websphere/mqwf/wsdl/                                                                                                    |                        |  |  |
| BPEL namespace:                                                                                                    | BPEL namespace: http://www.ibm.com/xmlns/prod/websphere/mgwf/bpel/                                                                                                    |                        |  |  |
| Restore defaults                                                                                                    |                                                                                                    |                        |  |  |
| 0                                                                                                    | < Back Next > Finish                                                                                                    | Cancel                 |  |  |

In the next panel we choose maximum optimization:

| A Migration                                                                                                    | _ 🗆 🗙  |
|----------------------------------------------------------------------------------------------------|--------|
| WebSphere MQ Workflow Migration Options                                                                                                    | $\sim$ |
| To optimize the migrated business processes, choose from the following options                                                                                                    | $\sim$ |
| <ul> <li>Optimize the migrated business model</li> <li>Optimization settings</li> <li>Merge adjacent Java snippets</li> <li>Combine parallel and serial Java snippets into a single Java snippet.</li> <li>Removing unnecessary structural elements</li> <li>Removing unnecessary structural elements in the migrated BPEL process (for example: nested sequences, parallel activities with only one activity).</li> <li>Reduce the number of variables</li> <li>Lower the number of process variables sharing them in multiple activities.</li> <li>Maximum sharing</li> <li>Share anuch as possible (level 4)</li> <li>Share variables tolerating potential conflict with predefined data member "Priority".</li> <li>Share variables tolerating potential conflict with predefined data member "Staff".</li> <li>Share variables tolerating potential conflict with default data settings in predefined data member "Staff".</li> </ul>                                                                                                    |        |
| Constant Section Section | Cancel |

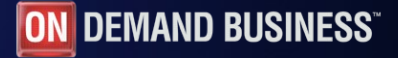

• The import wizard returns with some messages:

| 🖶 Migration Results |                                                                                                    |  |
|---------------------|----------------------------------------------------------------------------------------------------|--|
|                     |                                                                                                    |  |
| Migr                | ated source:   c:\v360\src\fmccred.fdl                                                                                                    |  |
| Sele                | ct a migration result message from the following list to display its full description in the Message Description box.                                          |  |
|                     | Message                                                                                                    |  |
|                     | CWWBM0039W: fmccred.fdl (line number 97 and following): The FDL attribute "valid from" was missing in process "CreditRequest". A dummy value was created.      |  |
| 4                   | CWWBM0074W: fmccred.fdl (line number 97 and following): There is no data connector in process "CreditRequest" that distributes the process input data.         |  |
| 4                   | CWWBM0021W: fmccred.fdl (line number 106 and following): Cannot decide whether the program activity "AcceptCredit" should be mapped to a BPEL "empty activity" |  |
|                     | CWWBM0021W: fmccred.fdl (line number 115 and following): Cannot decide whether the program activity "AssessRisk" should be mapped to a BPEL "empty activity",  |  |
| <b>A</b>            | CWWBM0021W: fmccred.fdl (line number 124 and following): Cannot decide whether the program activity "CollectCreditInformation" should be mapped to a BPEL "em  |  |
|                     | CWWBM0021W: Imccred.htl (line number 133 and following): Cannot decide whether the program activity "RejectCredit" should be mapped to a BPEL "empty activity" |  |
|                     | CWWBM002EW; mccrea.rdi (line number 142 and rollowing); Cannot decide whether the program activity RequestApproval should be mapped to a BPEL empty act        |  |
| -                   | CWWBM0073W; HITCHEU, Hat (international synandronowing); Hitere is no data connector in process. Creatikequest, that conects the process burput data.          |  |
|                     |                                                                                                    |  |
|                     |                                                                                                    |  |
|                     |                                                                                                    |  |
| 1                   | · · · · · · · · · · · · · · · · · · ·                                                                                                    |  |
| Mes                 | sage Description:                                                                                                    |  |
| CW                  | WBM0039W: fmccred.fdl (line number 97 and following): The FDL attribute "valid from" was missing in process "CreditRequest". A dummy value was created.        |  |
|                     |                                                                                                    |  |
|                     |                                                                                                    |  |
|                     |                                                                                                    |  |
|                     |                                                                                                    |  |
|                     |                                                                                                    |  |
|                     |                                                                                                    |  |
|                     |                                                                                                    |  |
|                     |                                                                                                    |  |
| G                   | enerate ToDo's Save as OK                                                                                                    |  |
| _                   |                                                                                                    |  |

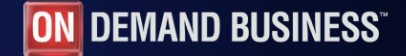

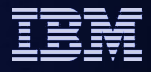

## The BPEL process

#### The result is the converted process:

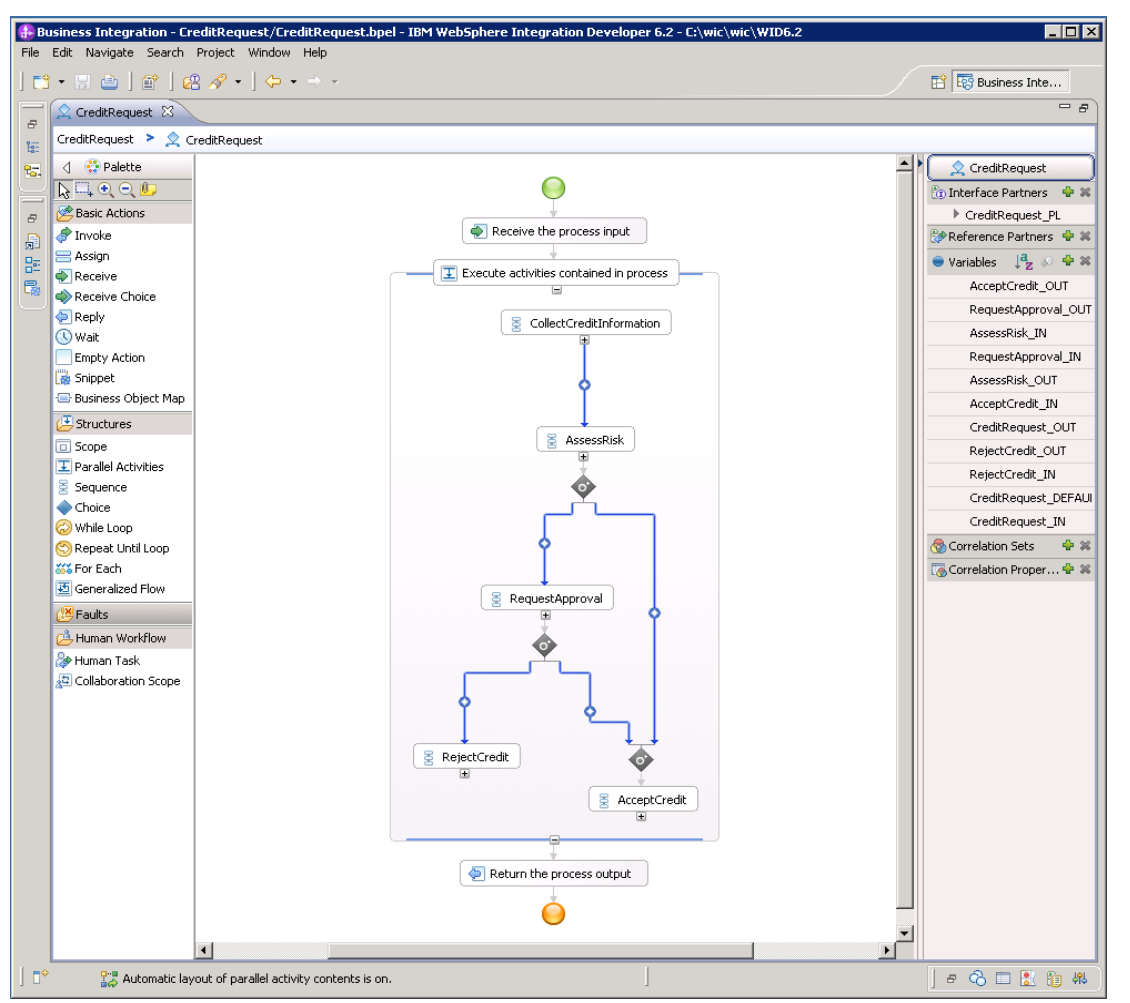

9

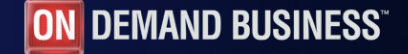

Once deployed, the process can be tested with the BPC Explorer:

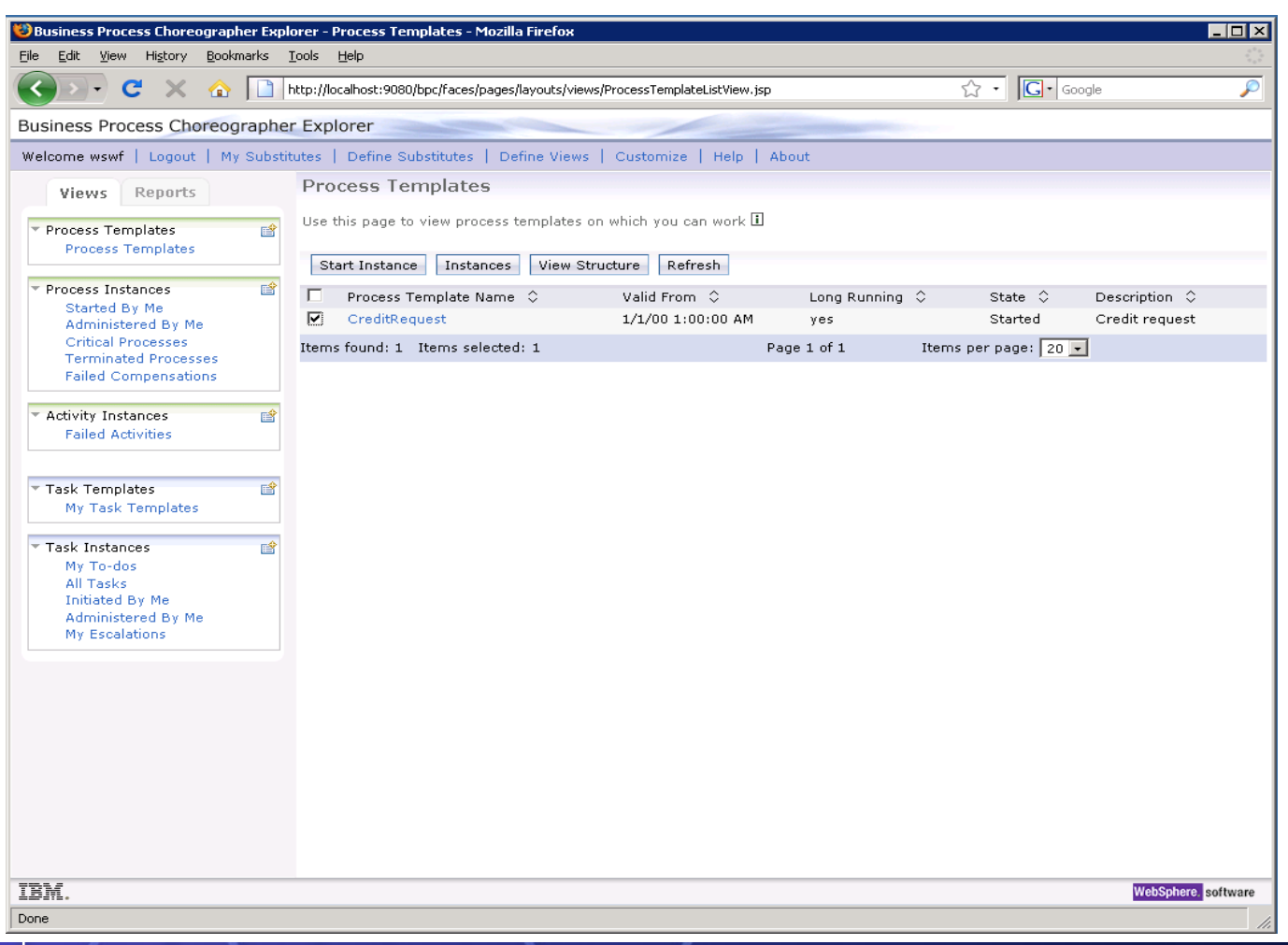

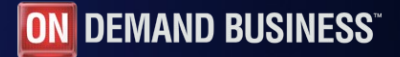

10

During the start, the process name and input variables can be set:

| 🕲 Business Process Choreographer Explorer - Process Input Message - Mozilla Firefox                   |                                                                             |                                                                                                    |                |  |
|----------------------------------------------------------------------------------------------------|-----------------------------------------------------------------------------|----------------------------------------------------------------------------------------------------|----------------|--|
| <u>File E</u> dit <u>V</u> iew Hi <u>s</u> tory <u>B</u> ookmarks ]                                   | [ools Help                                                                  |                                                                                                    | 0 0 0<br>0 0 0 |  |
| 🔇 💽 C 🗙 🏠 🛅                                                                                           | http://localhost:9080/bpc/faces/pag                                         | es/layouts/views/ProcessInputMessageView.jsp                                                                    | P              |  |
| Business Process Choreographer                                                                        | r Explorer                                                                  |                                                                                                    |                |  |
| Welcome wswf   Logout   My Substit                                                                    | utes   Define Substitutes                                                   | Define Views   Customize   Help   About                                                                         |                |  |
| Views Reports    Process Templates  Process Templates  Process Instances                              | Process Input Mess Use this page to provide the Submit                      | age input that is needed to start an instance of a business process. ①                                          |                |  |
| Started By Me<br>Administered By Me<br>Critical Processes<br>Terminated Processes                     | Process Template Name<br>Operation<br>Process Name<br>Process Input Message | CreditRequest<br>CreditForBoris                                                                                 |                |  |
| Failed Compensations                                                                                  |                                                                             | Form View                                                                                                    |                |  |
| ▼ Activity Instances<br>Failed Activities                                                             |                                                                             | input1 FirstName Boris<br>LastName Becker                                                                       |                |  |
| ▼ Task Templates 😭<br>My Task Templates                                                               |                                                                             | Edit Source                                                                                                    |                |  |
| ▼ Task Instances<br>My To-dos<br>All Tasks<br>Initiated By Me<br>Administered By Me<br>My Escalations |                                                                             |                                                                                                    |                |  |
|                                                                                                    |                                                                             |                                                                                                    |                |  |
|                                                                                                    |                                                                             |                                                                                                    |                |  |
| 7512                                                                                                  |                                                                             | and the second second second second second second second second second second second second second second secon | ro politwara   |  |
| LDITL.                                                                                                |                                                                             | webspra                                                                                                    | sonware        |  |

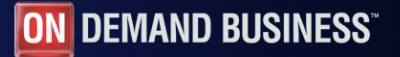

Then, the first ToDo task shows up and can be started:

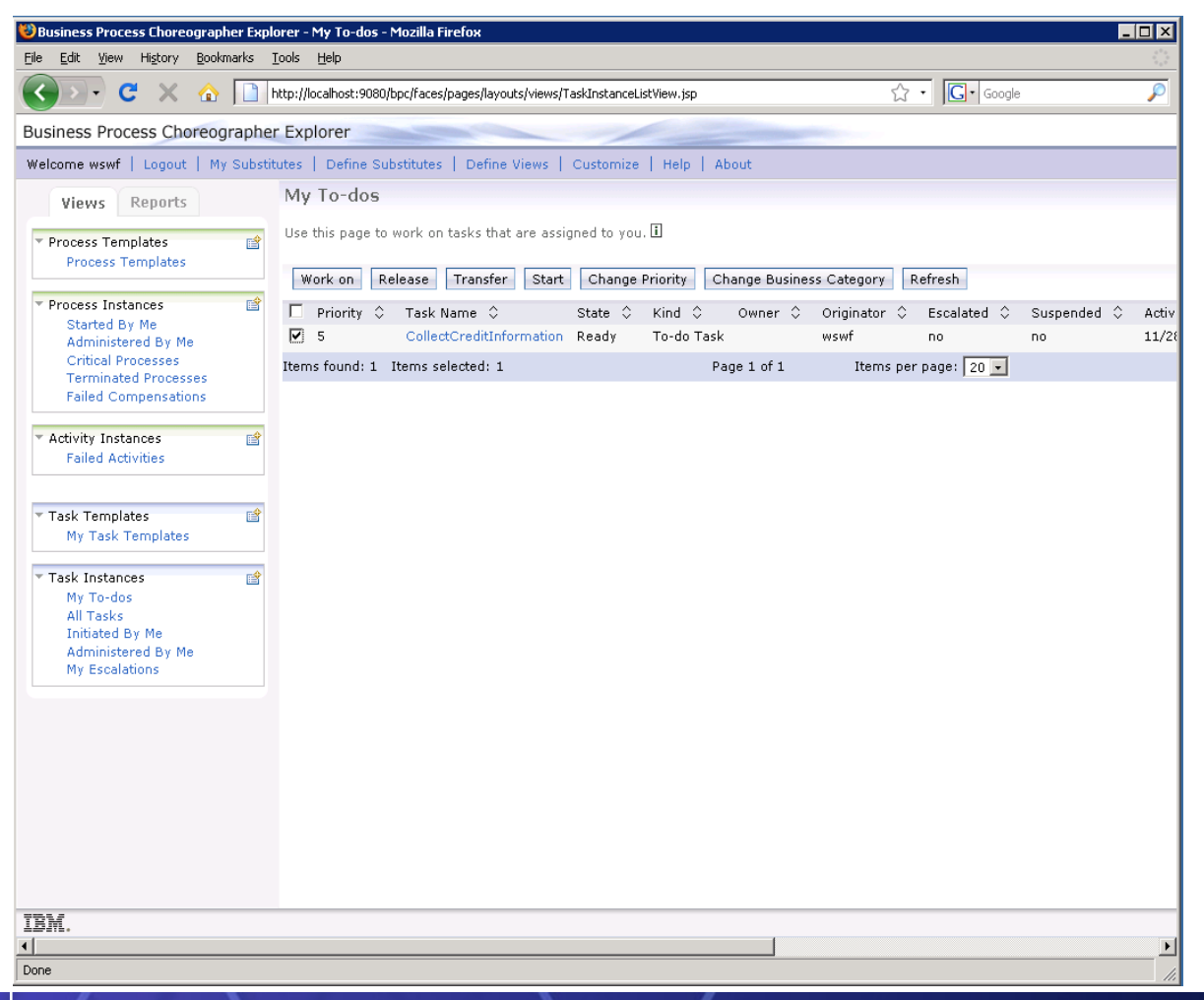

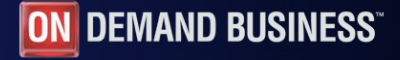

After starting the task, input and output variables show up.

Note that with the original program implementations in WebSphere MQ Workflow, the input variables are copied to the output variables which is not performed here with the default rendering.

| 😻 Business Process Choreographer Explorer - Task Message - Mozilla Firefox                                 |                                        |                                                              |                     |  |
|----------------------------------------------------------------------------------------------------|----------------------------------------|--------------------------------------------------------------|---------------------|--|
| Eile Edit View History Bookmarks                                                                           | <u>T</u> ools <u>H</u> elp             |                                                              |                     |  |
| 🔇 🖸 🕻 X 🏠 🛄                                                                                                | http://localhost:9080/bpc/faces/pages, | /layouts/views/TaskMessageView.jsp                           | ☆ · Google 🔎        |  |
| Business Process Choreographe                                                                              | r Explorer                             |                                                              | -                   |  |
| Welcome wswf   Logout   My Substit                                                                         | tutes   Define Substitutes   De        | fine Views   Customize   Help   About                        |                     |  |
| Views Reports                                                                                              | Task Message                           |                                                              |                     |  |
| Process Templates     Process Templates                                                                    | Use this page to provide the da        | ata required to complete the task. 🗓                         |                     |  |
| Process Instances     Started By Me     Administered By Me     Critical Processes     Terminated Processes | Task Name C<br>Task Input Message      | CollectCreditInformation                                     |                     |  |
| Failed Compensations                                                                                       |                                        | input1 FirstName Boris<br>LastName Becker                    |                     |  |
| Failed Activities                                                                                          |                                        | View Source                                                  |                     |  |
| ▼ Task Templates 😭<br>My Task Templates                                                                    | Task Output Message                    | Form View                                                    |                     |  |
| ▼ Task Instances<br>My To-dos<br>All Tasks<br>Initiated By Me<br>Administered By Me<br>My Escalations      |                                        | output1 CreditRequestor Add<br>Address Address<br>RiskFactor |                     |  |
|                                                                                                    |                                        | CreditAmount                                                 |                     |  |
|                                                                                                    |                                        | Edit Source                                                  |                     |  |
|                                                                                                    |                                        |                                                              |                     |  |
|                                                                                                    |                                        |                                                              |                     |  |
| IBM.                                                                                                    |                                        |                                                              | WebSphere, software |  |
| Done                                                                                                    |                                        |                                                              |                     |  |

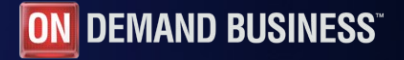

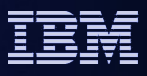

## References

- The actual FDL2BPEL documentation is available at: http://www.ibm.com/support/docview.wss?rs=2307&uid=swg27013872
   It contains detailed information about features and limitations of the converter.
- The redbook WebSphere MQ Workflow Transition to WebSphere Process Server is available at: http://www.redbooks.ibm.com/abstracts/sg247282.html In addition to the conversion of processes the redbook covers also the many other aspects of a conversion from WebSphere MQ Workflow to WebSphere Process Server.

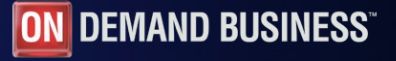

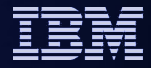

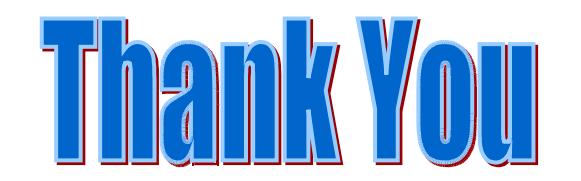

15

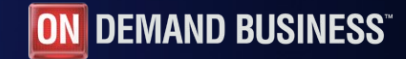